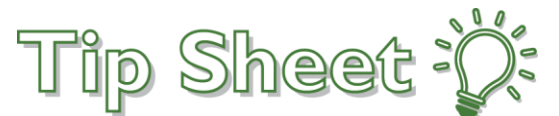

## **Patient Two Factor Authentication Help**

To improve the security of patient's accounts Two Factor Authentication is defaulted on automatically and cannot be turned off. Follow the below steps to complete the two-factor authentication process.

## Follow These Steps...

- 1. Open your email to receive the verification code.
- 2. Open MyChart:
  - A. If you are using a cell phone, open a new window and log into your MyChart account.
  - B. If you are using a computer, click the link to open your MyChart account.
- 3. The Verification code may take between 5-7 minutes to arrive in your email (make sure to check your email Spam folder).
- 4. If you have not received the code after 10 minutes, return to the Verify Your Identity window and click **Resend Code**.
- 5. To bypass two factor authentication for up to 365 days;
  - A. For PC users check  $\Box$  Skip this step next time.
  - B. For Mobile users slide the **CTrust this device next time?** To the on position.
    - i. Hint: If you clear your browser cookie history or log from a different browser, two factor authentication will be required again.
    - ii. During signup, password reset, and password expiration, two factor authentication will be required again.

| 4                                                                     | Confluence                                                                         |                                                                                        |
|-----------------------------------------------------------------------|------------------------------------------------------------------------------------|----------------------------------------------------------------------------------------|
| Verify Your Identity<br>We've sent a security code to me****a@conflue | ncehealth.org.                                                                     | Verify Your Identity<br>We've sent a security code to<br>me****a@confluencehealth.org. |
| Learn more                                                            | Enter your code below to continue.                                                 | Please enter your code below to continue:                                              |
|                                                                       | Enter Code                                                                         | Enter Code                                                                             |
|                                                                       | Skip this step next time                                                           | Trust this device next time?                                                           |
|                                                                       | Didn't receive the code?                                                           | J. Verify                                                                              |
| High Contrast Theme                                                   | Resend code<br>MyChart >> Epic<br>MyChart § licensed from Epic Systems Corporation | Didn't receive your code?                                                              |